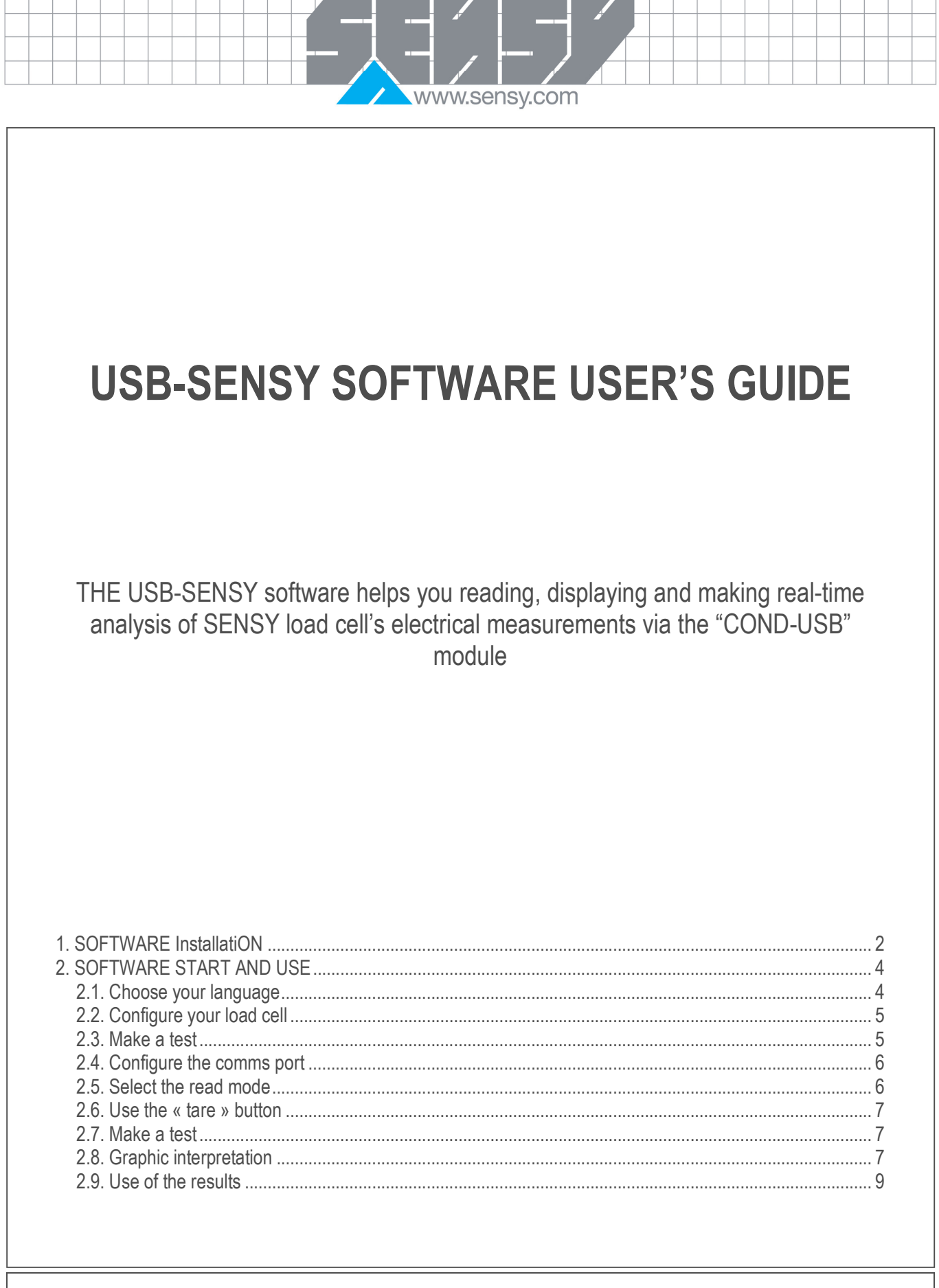

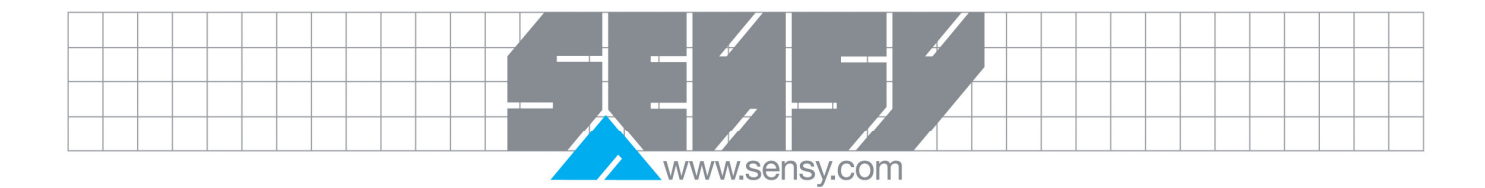

## 1. SOFTWARE INSTALLATION

Click on the «  $\ensuremath{\mathsf{INSTALL}}$  » button to begin the installation

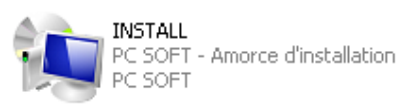

| Choose your language :         | USB_SENSY                                                                                                    |                                                                     |                                             |  |  |
|--------------------------------|----------------------------------------------------------------------------------------------------|---------------------------------------------------------------------|---------------------------------------------|--|--|
|                                |                                                                                                    | Ch<br>Ch                                                            | oisissez la langue<br>100se a language      |  |  |
|                                |                                                                                                    | Français<br>Français<br>Anglais                                     |                                             |  |  |
|                                | WINDEV.                                                                                                    |                                                                     | OK Annuler                                  |  |  |
| Choose the software location : | Bia                                                                                                    | USB_SENSY - Assistan<br>nvenue dans l'assistant d'ins               | t d'installation<br>stallation de USB_SENSY |  |  |
|                                | Ce programme va installer le logiciel USB_SENSY sur votre ordinateur.<br>Il est recommandé de fermer toutes les applications en cours avant de lancer l'insta |                                                                     |                                             |  |  |
|                                | C:YE                                                                                                    | olication va ëtre installee dans le répe<br>rogram Files\USB_SENSY\ | ertoire suivant :                           |  |  |
|                                | Développé avec<br>WINDEV. Ver                                                                                                    | sion : 1.2                                                          | < Précédent Suivant > Annuler               |  |  |
|                                |                                                                                                    | Page 2 on 9                                                         | Rev: 27/40/2000                             |  |  |

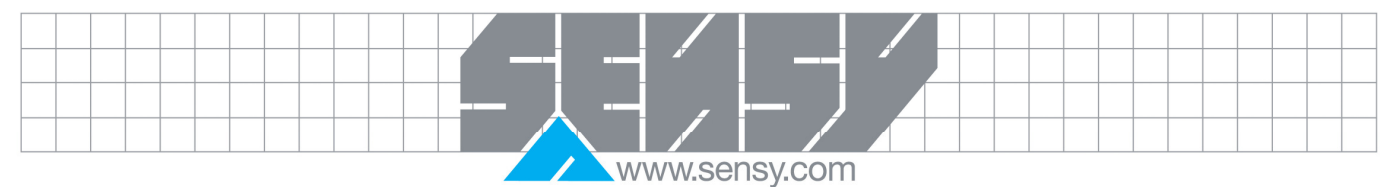

|                                  |                          | USB_SENSY - Assistant d'installation                                                                                                    |
|----------------------------------|--------------------------|----------------------------------------------------------------------------------------------------|
|                                  |                          | Résumé de l'installation                                                                                                    |
|                                  |                          | L'installation va pouvoir commencer.<br>Options sélectionnées :<br>L'installation va être effectuée dans le répertoire :<br>C: VProgram Files/USB_SENSY\<br>Une copie de sauvegarde des fichiers sera faite dans le répertoire :<br>C: VProgram Files/USB_SENSY\Sauvegarde<br>Type d'installation choisi : installation complète<br>Exécution de la modification automatique des données. |
|                                  | Développé ave<br>WINDEV. | Si vous voulez revoir ou changer des options, cliquez sur 'Précédent'.<br>Si vous êtes satisfait de vos choix, cliquez sur 'Suivant'.<br><u> </u>                                                                                                    |
| Select the<br>additional tasks : |                          | USB_SENSY - Assistant d'installation                                                                                                    |
|                                  |                          | Installation terminée                                                                                                    |
|                                  |                          | L'installation est terminée.<br>Cliquez sur 'Terminer' pour quitter le programme<br>✓ Lancer le programme<br>✓ Placer un icone sur le bureau<br>✓ Placer un icone dans le menu Démarrer<br>✓ Placer un icone dans la barre de lancement rapide                                                                                                    |
|                                  | Développé avec           | < Précédent Terminer Annuler                                                                                                    |

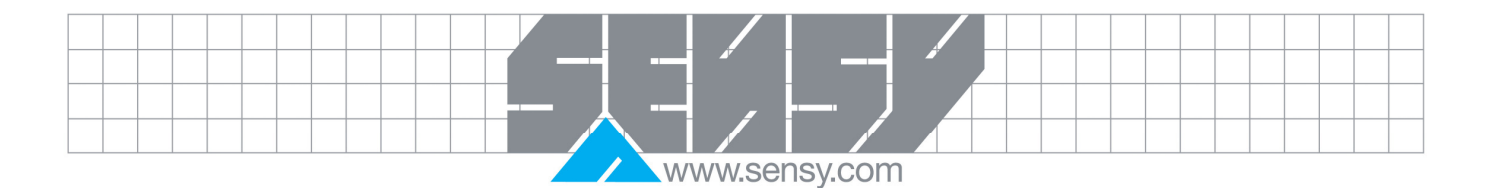

## 2. SOFTWARE START AND USE

On your desktop, click on this icon :

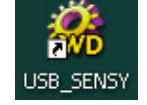

Welcome screen :

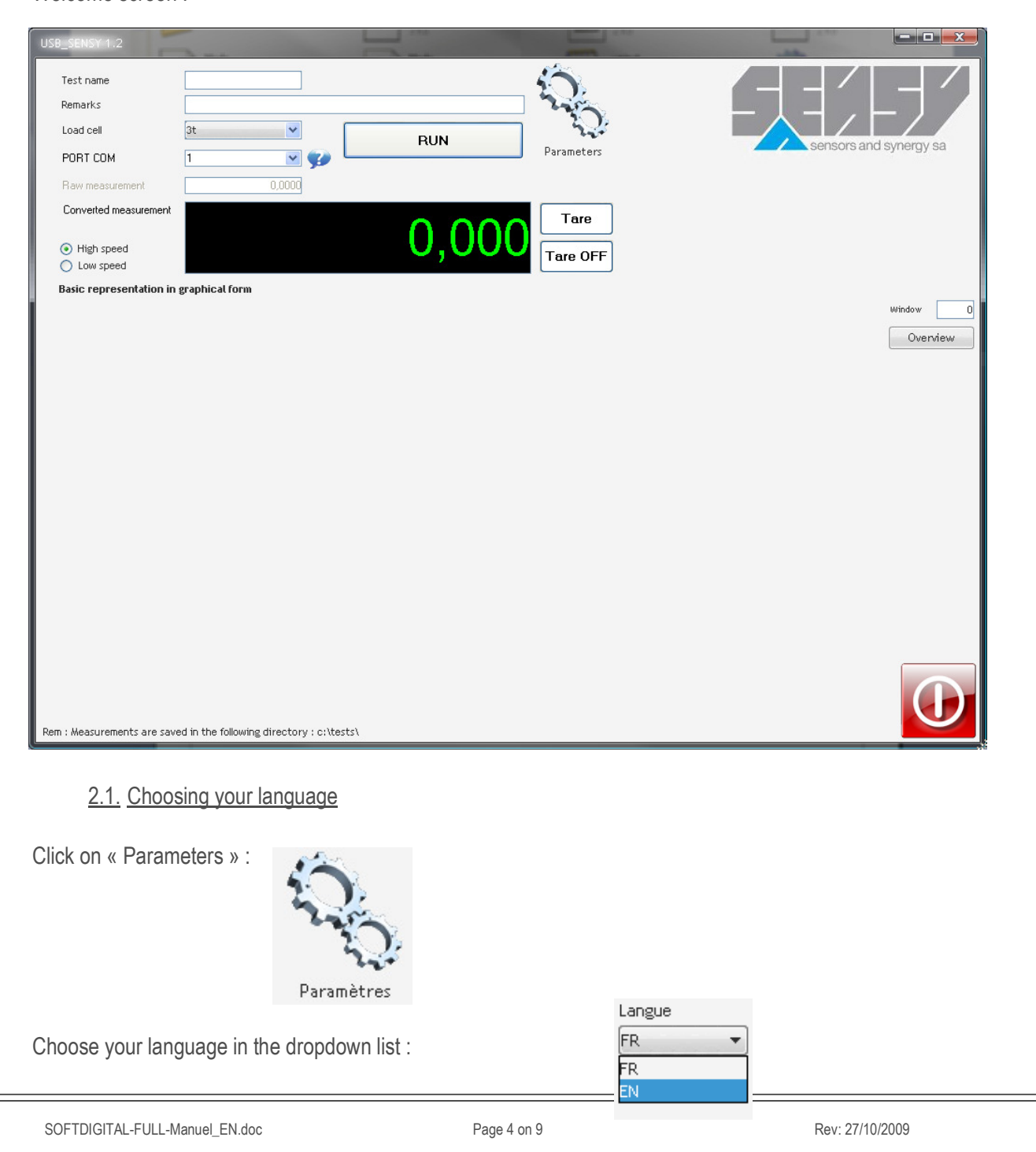

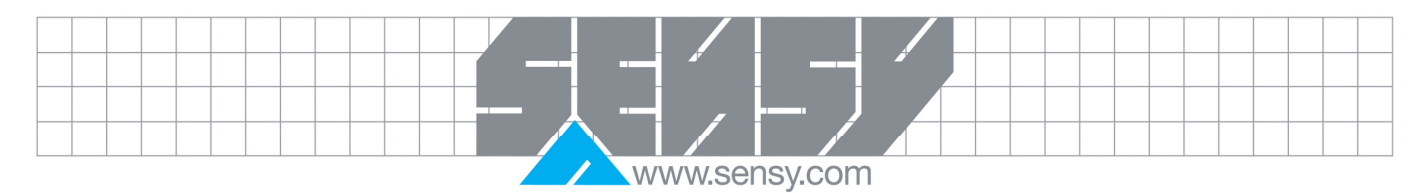

| <u>2.2.</u>    | Configuring your load ce    | <u>)  </u>                     |                    |                 |  |
|----------------|-----------------------------|--------------------------------|--------------------|-----------------|--|
| Click on «     | Parameters » :              | amètres                        |                    |                 |  |
| Select « Ne    | ew »                        |                                |                    |                 |  |
| Type in the    | e load cell's data :        | Fiche Load cell                |                    |                 |  |
|                |                             | Libellé                        | Nouveau Capteur    | Valider 🥑       |  |
|                |                             | Capacite                       | 101                | Annuler 🚫       |  |
|                |                             | Coefficient a                  | 00000              |                 |  |
|                |                             | Coefficient b                  | 00000              |                 |  |
|                |                             | Coefficient c                  | 00000              |                 |  |
|                |                             | Coefficient d                  | 00000              |                 |  |
| The coeffic    | cients are given on the co  | ontrol certificate received wi | th your load cell. |                 |  |
| Click on "C    | Confirm".                   |                                |                    |                 |  |
|                |                             |                                |                    |                 |  |
| <u>2.3.</u>    | Making a test               |                                |                    |                 |  |
|                | Nom de l'essai              |                                |                    |                 |  |
|                | Commentaire                 |                                |                    |                 |  |
|                |                             |                                |                    |                 |  |
| Fill in the te | ext boxes to archive the f  | file.                          |                    |                 |  |
| Every test     | run is saved in this direct | tory : c:\Test\                |                    |                 |  |
| The file na    | me consists of the test na  | ame.                           |                    |                 |  |
| SOFTDIGITA     | L-FULL-Manuel_EN.doc        | Page 5 on 9                    |                    | Rev: 27/10/2009 |  |

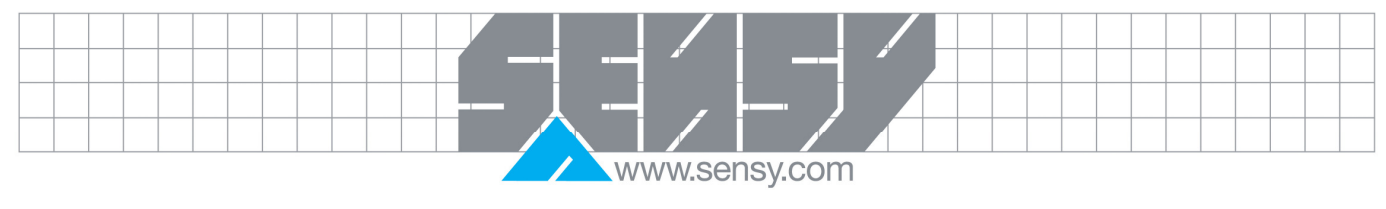

| 🖡 test_Nom de l'essai_200910                                                                                                    | 23_155609210 - Bloc-notes                                                                                                    |                   |               |                                  |           |
|----------------------------------------------------------------------------------------------------|----------------------------------------------------------------------------------------------------|-------------------|---------------|----------------------------------|-----------|
| Fichier Edition Format Affichage                                                                                                    | ?<br>************************************                                                                                                    | * <i>*****</i> ** | *****         |                                  |           |
| 23/10/2009;15:56:09;0.76<br>23/10/2009;15:56:09;0.76<br>23/10/2009;15:56:09;10.4<br>23/10/2009;15:56:09;10.4<br>23/10/2009;15:56:09;0.10<br>23/10/2009;15:56:09;0.10<br>23/10/2009;15:56:09;0.10<br>23/10/2009;15:56:09;10.5<br>23/10/2009;15:56:09;10.5<br>23/10/2009;15:56:09;10.6<br>23/10/2009;15:56:09;10.6<br>23/10/2009;15:56:09;10.2<br>23/10/2009;15:56:09;10.2<br>23/10/2009;15:56:09;10.2<br>23/10/2009;15:56:09;0.17<br>23/10/2009;15:56:09;0.17<br>23/10/2009;15:56:09;0.07<br>23/10/2009;15:56:09;0.07<br>23/10/2009;15:56:09;0.13<br>23/10/2009;15:56:09;10.3<br>23/10/2009;15:56:09;10.3<br>23/10/2009;15:56:09;10.3<br>23/10/2009;15:56:09;10.3<br>23/10/2009;15:56:09;20.6 | 00,2,1,90800/18<br>31,82244839<br>927;25,062128731<br>752;26,214594456<br>;1,1464944<br>26;1,272131078<br>76;0.257005828<br>47;25,19182591<br>13;1,260025989<br>3;2,25238379<br>29;25,38768537<br>144;24,168101952<br>285;24,431079105<br>44;25,18943738<br>33;0.270620449<br>81;2,049597593<br>98;0.190604694<br>28;0.173884984<br>42;0.296655426<br>801;24,793180253<br>982;49,438271646 |                   |               |                                  |           |
| Choose the load cell to be tested (already given) : Choix du cap                                                                                                    |                                                                                                    |                   | du capteur    | 3t<br>3t<br>10T                  |           |
| 2.4. Configuring                                                                                                    | the comms port                                                                                                    |                   |               |                                  |           |
| f you know the comms<br>ist.                                                                                                    | port, choose it in the dropdo                                                                                                    | wn                | PORT COM      | 1<br>12<br>13                    | <b>₽</b>  |
| f you do not know it, click on 🗭 and follow the seteps.                                                                                                    |                                                                                                    | earch             |               | 14<br>15<br>16<br>17<br>18<br>19 | =         |
| For an auto detection c<br>letect." in the list.                                                                                                    | f the comms port, click on "A                                                                                                    | uto               |               | Auto detect.                     | *         |
| 2.5. Selecting th                                                                                                    | e read mode                                                                                                    |                   |               |                                  |           |
| Acquisition rapide     Acquisition lepte                                                                                                    | "Fast acquisition" does not o per second).                                                                                                    | display           | the measureme | ents in real time (100 mea       | surements |
|                                                                                                    | « Slow acquisition » displays the measurements in real time. (+- 50 measurements per second, depending on the speed of your computer).                                                                                                    |                   |               | ements                           |           |

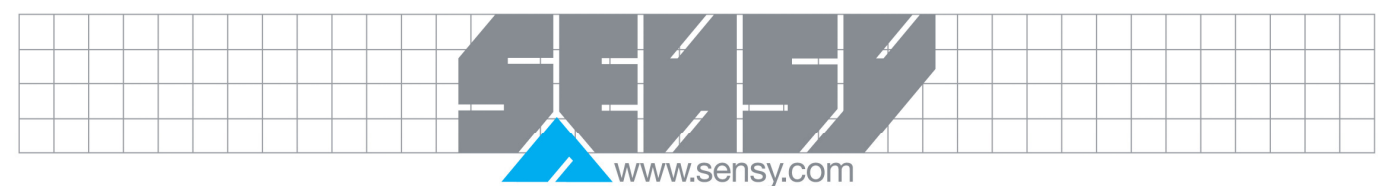

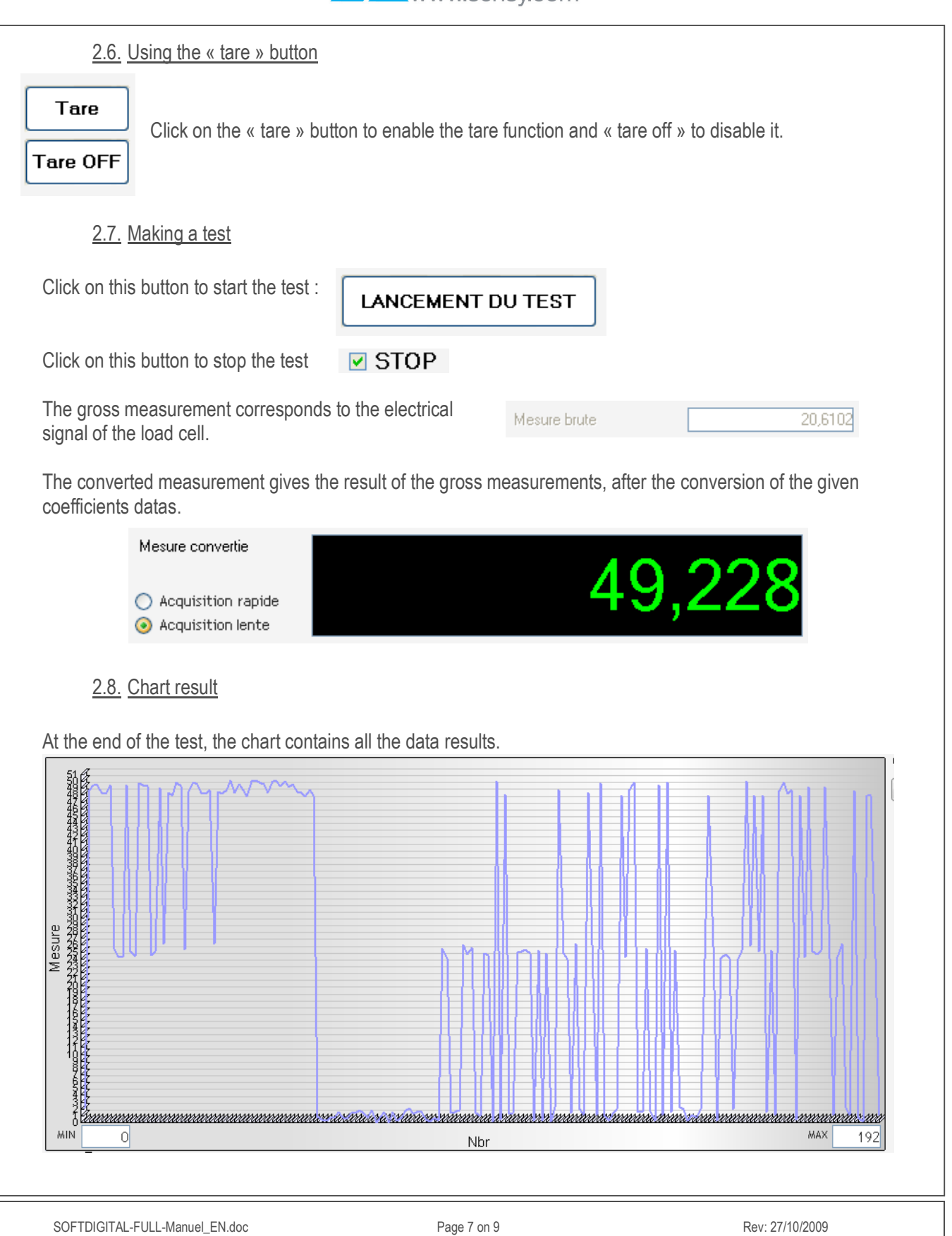

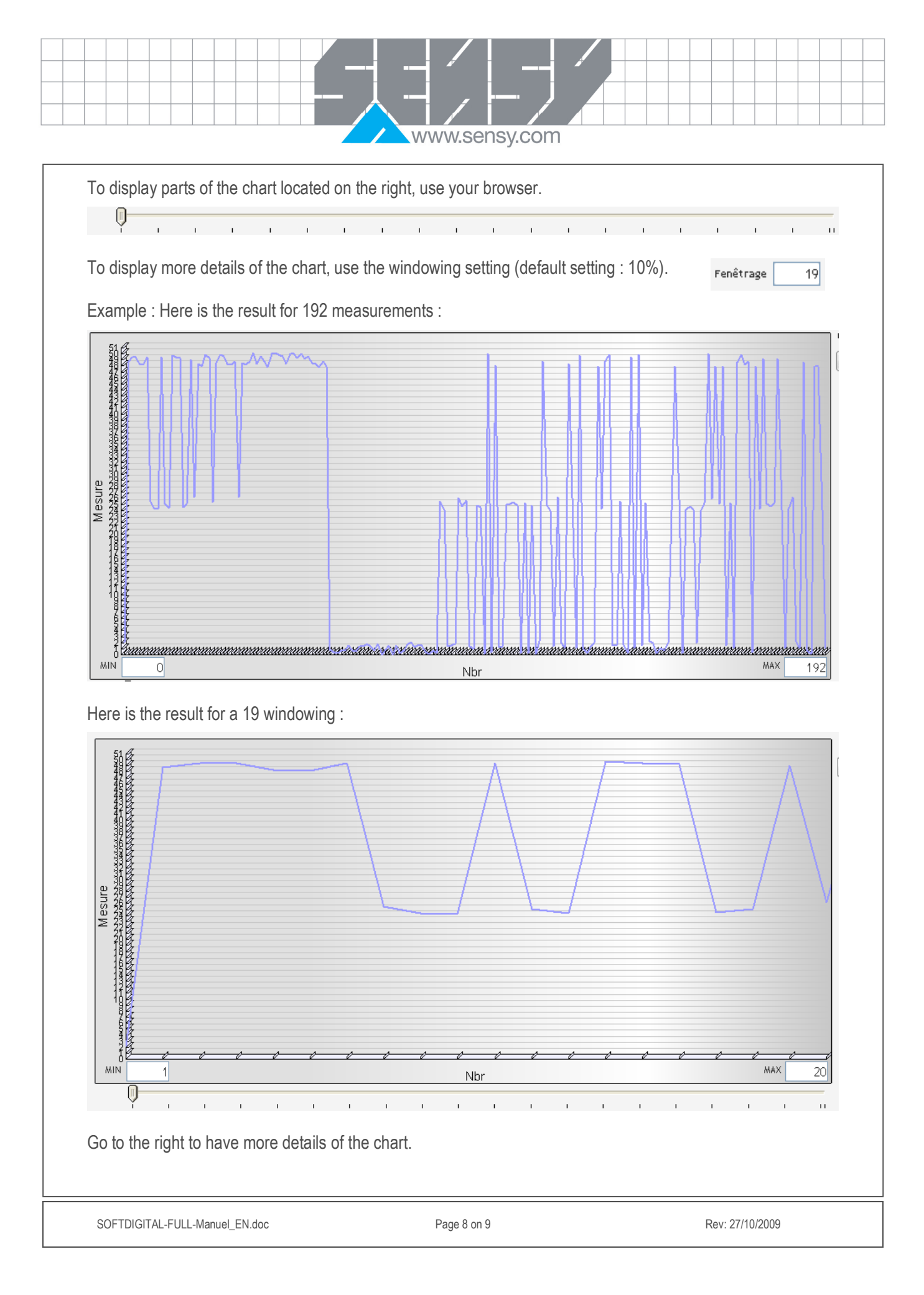

www.sensy.com

## 2.9. Using the results

This Excel compatible file is saved on this location : c:\Tests\

| ########<br>Nom de<br>23/10/20<br>Commenta<br>#######                                                                                                    | #########<br>l'essai<br>009 – 16:<br>aire<br>############                                                                                                    | 22:28                                                                                                    | • <i>•••</i> ••                                                                                                    | *******                                                                                                    |
|----------------------------------------------------------------------------------------------------|----------------------------------------------------------------------------------------------------|----------------------------------------------------------------------------------------------------|----------------------------------------------------------------------------------------------------|----------------------------------------------------------------------------------------------------|
| Measures<br>23/10/20<br>23/10/20 | s :<br>009;16:22<br>009;16:22 | 28;10.979;<br>28;10.486;<br>28;0.2163<br>28;20.910;<br>28;0.417;<br>28;10.232;<br>28;10.245;<br>28;10.905;<br>28;0.4266;<br>28;0.2397<br>28;20.241;<br>28;10.608;<br>28;0.4362;<br>28;10.572;<br>28;10.643;<br>28;0.2977<br>28;10.971;<br>28;10.943;<br>28;20.263;<br>28;20.586;<br>28;20.586;<br>28;20.586;<br>28;20.586;<br>28;20.586;<br>28;20.586;<br>28;20.923;<br>28;20.586;<br>28;20.923;<br>28;20.586;<br>29;20.654;<br>29;20.654;<br>29;20.654;<br>29;20.654;<br>29;20.028;<br>29;20.028;<br>29;10.779;<br>29;10.579;<br>29;20.312; | 2;26.224148<br>7;25.047797<br>;0.51663903'<br>3;49.944878'<br>0.99601701<br>3;24.440155<br>6;24.471922'<br>3;26.047636'<br>;1.01894689'<br>;0.57253064'<br>3;48.348385'<br>3;25.339437'<br>3;25.339437'<br>3;25.339437'<br>3;25.252016'<br>5;24.569613'<br>5;24.569613'<br>5;24.569613'<br>5;24.569613'<br>5;24.569613'<br>5;24.569613'<br>5;24.569613'<br>5;24.569613'<br>5;24.569613'<br>5;24.569613'<br>5;24.569613'<br>5;24.569613'<br>5;25.2506712'<br>5;24.569613'<br>5;25.2506712'<br>5;24.569613'<br>5;25.2506712'<br>5;25.2106712'<br>5;49.334609'<br>5;49.171711'<br>5;49.97648'<br>5;49.334609'<br>3;49.428956'<br>5;50.098222'<br>3;48.5038787'<br>5;50.098222'<br>3;48.540423'<br>7;47.839150'<br>5;50.7459648'<br>9;25.77459648'<br>9;25.77459648'<br>9;25.270408' | 576<br>551<br>9<br>559<br>519<br>968<br>209<br>8<br>1<br>407<br>064<br>6<br>866<br>845<br>1<br>307<br>614<br>508<br>845<br>1<br>307<br>614<br>508<br>845<br>1<br>307<br>614<br>508<br>845<br>1<br>307<br>614<br>508<br>845<br>1<br>307<br>614<br>508<br>845<br>1<br>307<br>614<br>508<br>845<br>1<br>307<br>614<br>508<br>845<br>1<br>307<br>614<br>508<br>845<br>1<br>307<br>614<br>508<br>845<br>1<br>307<br>614<br>508<br>845<br>1<br>307<br>614<br>508<br>845<br>1<br>307<br>614<br>508<br>845<br>1<br>307<br>614<br>508<br>85<br>50<br>85<br>50<br>85<br>50<br>85<br>50<br>85<br>50<br>85<br>50<br>85<br>50<br>85<br>50<br>85<br>50<br>85<br>50<br>85<br>50<br>85<br>50<br>50<br>50<br>50<br>50<br>50<br>50<br>50<br>50<br>50<br>50<br>50<br>50 |

The file structure is the following :

DATE ; TIME ; GROSS MEASUREMENT ; CONVERTED MEASUREMENT